まず知っておいてもらいた5つのこと

衛星データの表示を体験していただく前に、 最低限知っておいていただきたいことを5点説明いたします。

- 1. 今回使用する無償の衛星データ
- 2. 衛星データへのアクセス方法
- 3. 代表的な地理空間情報解析プラットフォーム
- 4. 衛星データの可視化の仕組み
- 5. 今回使用するツール「VEGA」

本資料は、RESTECの研修用サイト「リモセン研修ラボ」から PDF版をダウンロードいただけます。

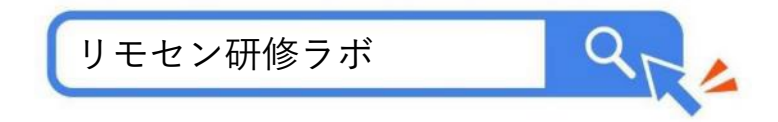

# 1. 今回使用する無償の衛星データ

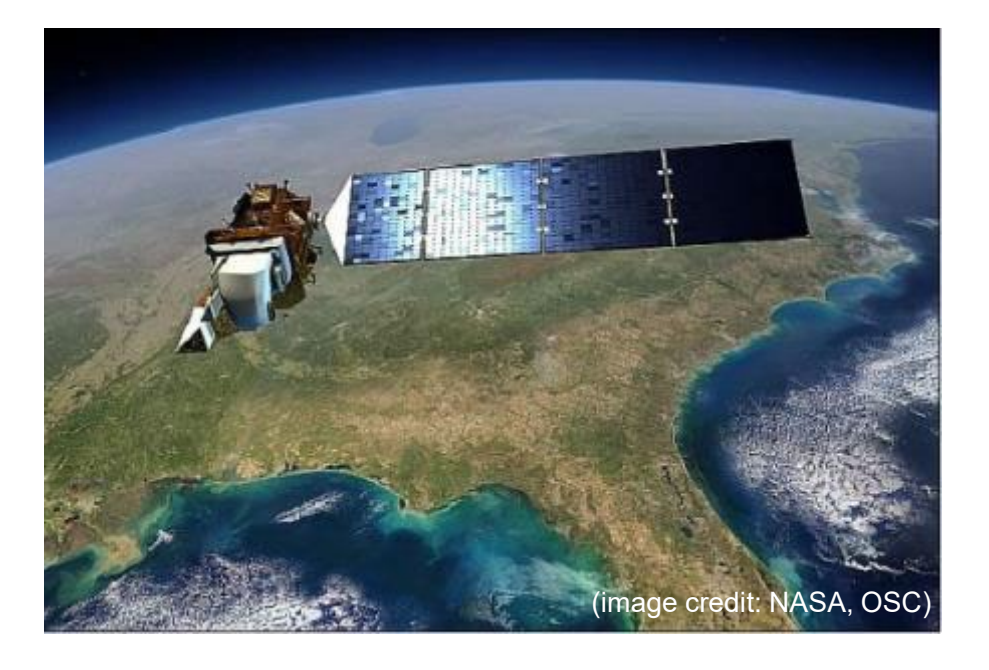

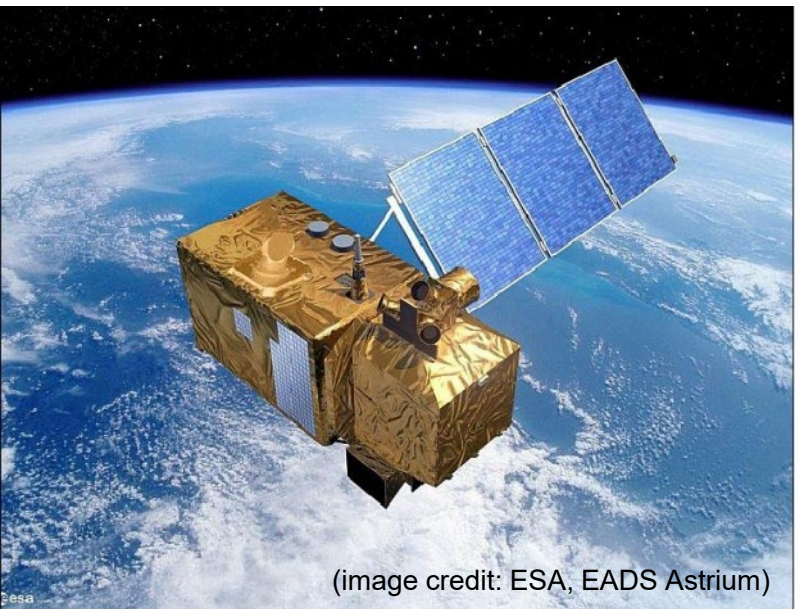

### Landsat (1972~)

米国のNASAが開発し、USGSが運用する衛 星。1号機は1972年に打ち上げられ、トー タル50年分のデータアーカイブがある。 現在は、8号機と9号機の2機体制で観測して いる。

### Sentinel-2号 (2017~)

欧州宇宙機関(ESA)が開発・運用する衛 星。現在はSentinel-2Aと2Bの2機体制で観 測を行っている。

なお、Sentinel-1号はレーダーセンサーを搭載した別タイプの衛星。

https://www.restec.or.jp/satellite/sentinel-2-a-2-b.html

# 1. 今回使用する無償の衛星データ

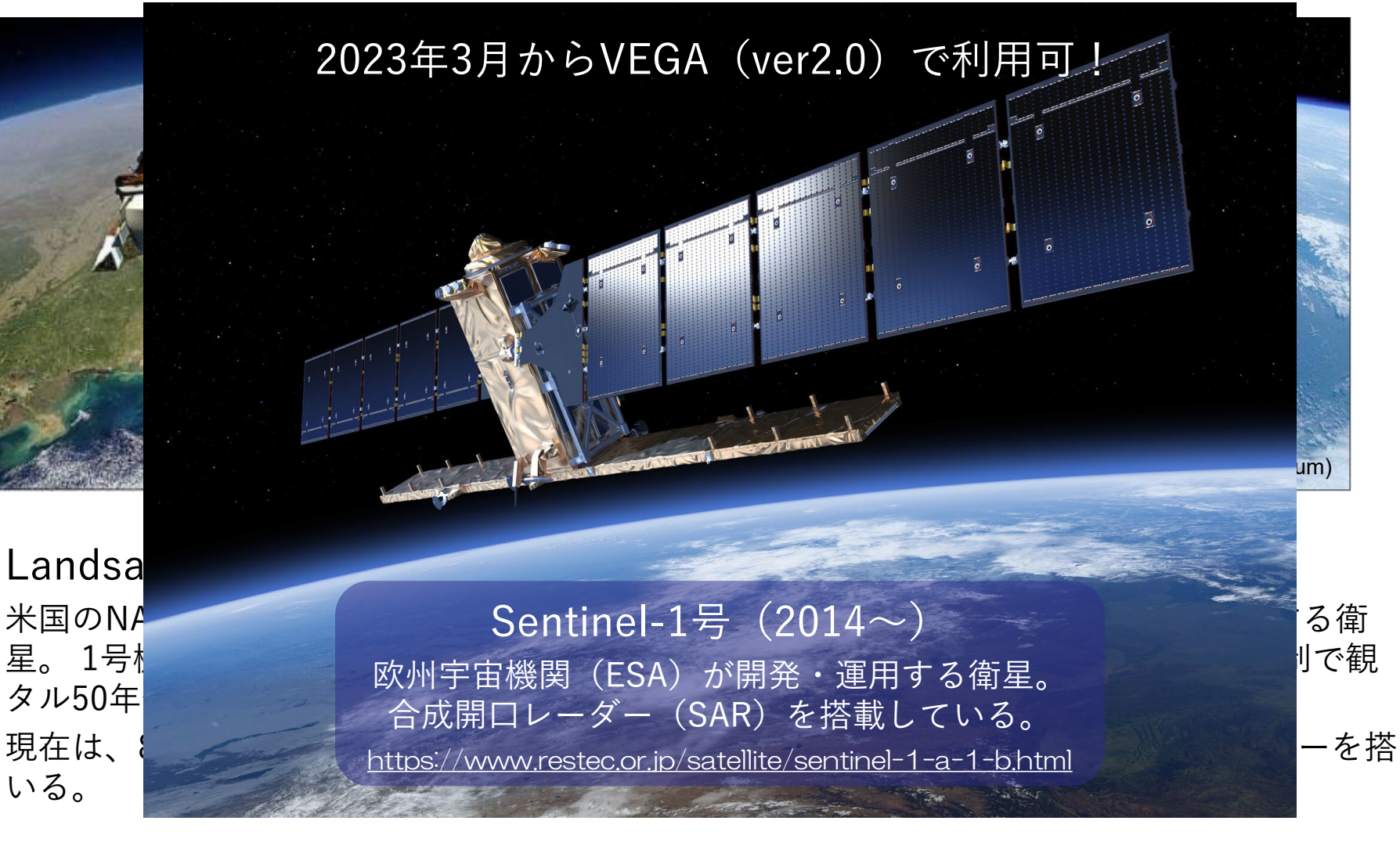

https://www.restec.or.jp/satellite/sentinel-2-a-2-b.html

2. 衛星データへのアクセス方法 ■ 従来 データ提供業者 あなた データ提供業者 (利用、研究、ビジネス) データ提供業者

■ 現在

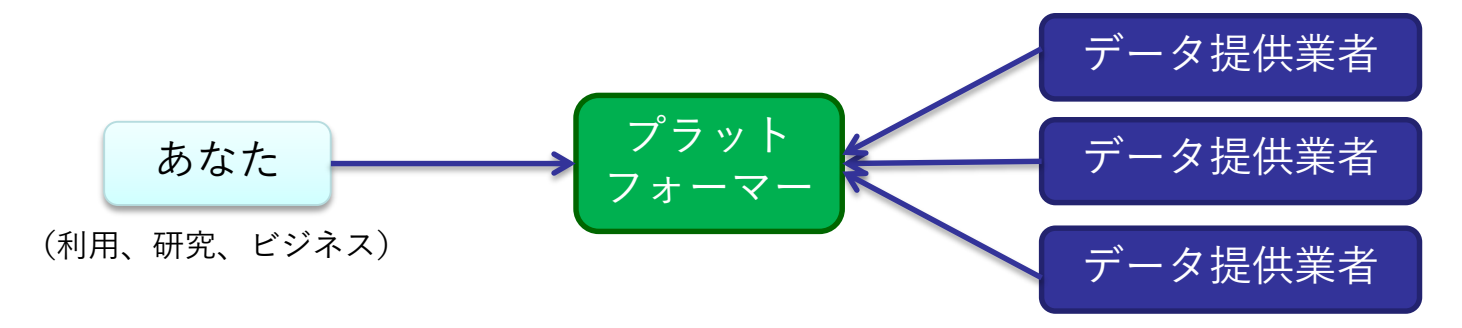

# 3. 代表的な地理空間情報解析プラットフォーム

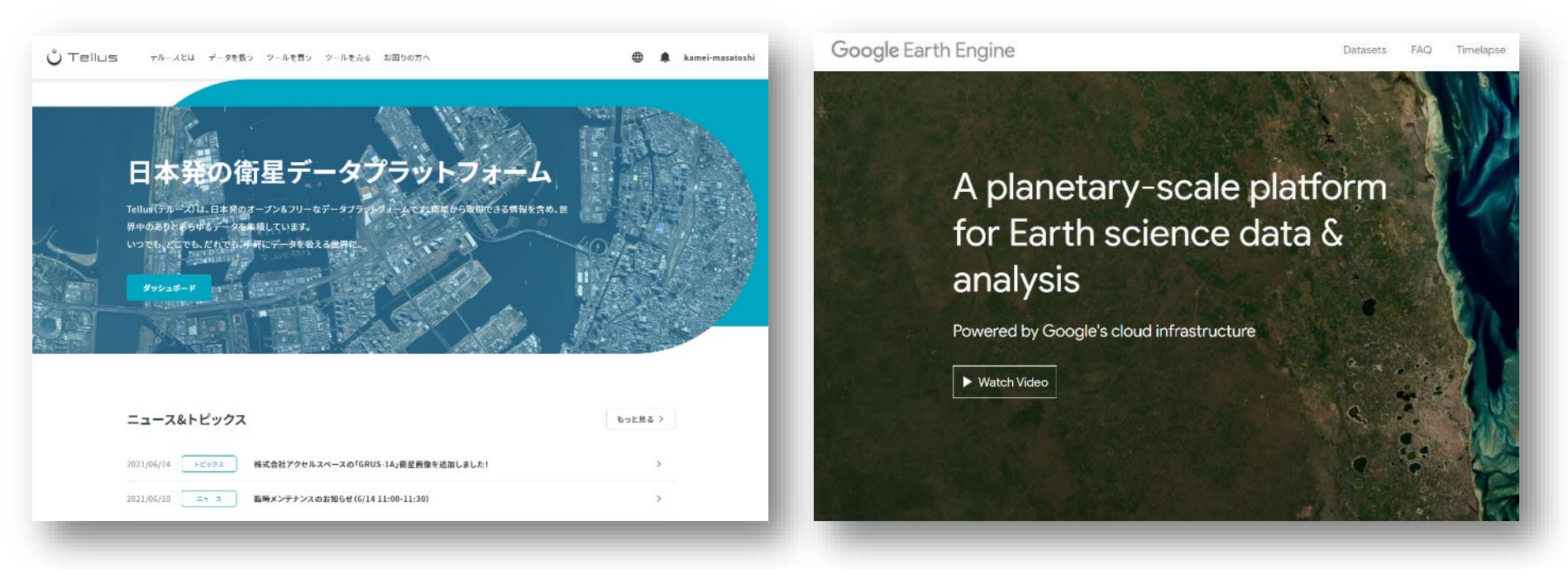

#### さくらインターネットの「Tellus」 https://www.tellusxdp.com/

Googleの「Google Earth Engine」 https://earthengine.google.com/

その他、 Microsoftの「Planetary Computer」、 Sinergiseの「Sentinel Hub」 等

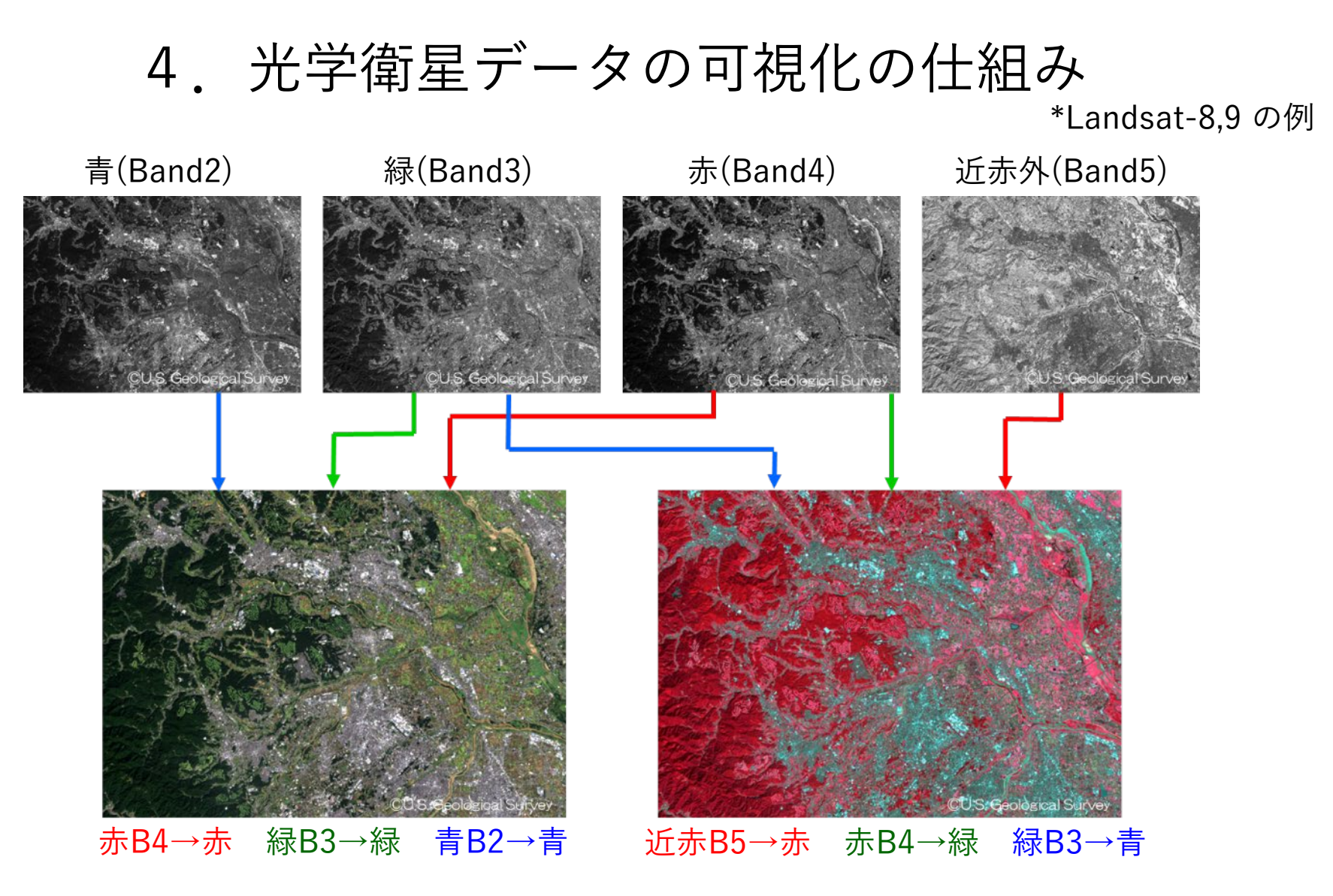

衛星が各波長帯(Band)で取得したデータにPC上で赤/青/緑に割り当てます (初めての人は「B4-B3-B2」を赤/青/緑に割り当てて下さい)

# 5. 今回使用するツール「VEGA」

#### <u>Google Earth Engine Apps を用いた地球可視化ツール「VEGA」</u>

VEGAは、Google が公開している「Google Earth Engine」の上で動くアプリです。通常、Google Earth EngineはJavaScriptのコードを入力して操作しますが、VEGAは特別な知識や技術を持たない方でも、衛星画像を簡単かつ瞬時に可視化・解析していただくことができます。

#### ■ 紹介ページ

https://www.restec.or.jp/knowledge/vega/index.html

#### VEGA

https://geerestec.users.earthengine.app/view/vega-restec

■ 利用マニュアル

https://www.restec.or.jp/knowledge/vega/uhe8si000000676s-att/vega\_manual.pdf

# それでは

# VEGAで衛星データを可視化してみましょう

## 操作①宇宙から見る桜(開花時)

VEGAの画面右側の操作パネルで以下の値を選択/入力し、データを可視化します。

| # | 操作メニュー           | 選択 / 入力          |
|---|------------------|------------------|
| - | 場所(Search Place) | 弘法山古墳            |
| 1 | データセットの選択        | Sentinel-2地表面反射率 |
| 2 |                  |                  |
|   | 2-1: 観測モード       | 選択しない            |
|   | 2-2: 観測方向        | 選択しない            |
| 3 | 表示方法を選んでバンド指定    |                  |
|   | 3-1: 単バンド(グレー)   | 選択しない            |
|   | 3-2: 3バンド(赤緑青)   | B4-B3-B2         |
| 4 | 画素值(反射率×10000)   |                  |
|   | 最小值              | 0                |
|   | 最大値              | 2000             |
| 5 | データの観測時期         |                  |
|   | 開始日              | 2023-04-01       |
|   | 終了日              | 2023-04-03       |
| 6 | データの合成方法         | 最新(合成しない)        |
| 7 | 雲マスク             | チェックしない          |

#### 8. 表示ボタンを押す

約2000本の桜が植えられ ている長野県松本市の弘 法山古墳が薄いピンク色 で表示されます。

## 操作① 宇宙から見る桜(散った後)

#### VEGAの画面右側の操作パネルで以下の値を選択/入力し、データを可視化します。

| # | 操作メニュー           | 選択 / 入力          |
|---|------------------|------------------|
| - | 場所(Search Place) | 弘法山古墳            |
| 1 | データセットの選択        | Sentinel-2地表面反射率 |
| 2 | SARデータの観測条件      |                  |
|   | 2-1: 観測モード       | 選択しない            |
|   | 2-2: 観測方向        | 選択しない            |
| 3 | 表示方法を選んでバンド指定    |                  |
|   | 3-1: 単バンド(グレー)   | 選択しない            |
|   | 3-2: 3バンド(赤緑青)   | B4-B3-B2         |
| 4 | 画素值(反射率×10000)   |                  |
|   | 最小値              | 0                |
|   | 最大値              | 2000             |
| 5 | データの観測時期         |                  |
|   | 開始日              | 2023-04-01       |
|   | 終了日              | 2023-04-23       |
| 6 | データの合成方法         | 最新(合成しない)        |
| 7 | 雲マスク             | チェックしない          |

#### 8. 表示ボタンを押す

桜が散った後、4月22日の 画像が表示されます。レイ ヤーを切り替えて違いを 確認してみて下さい。

### 操作② 雲と雪の見分け方

VEGAの画面右側の操作パネルで以下の値を選択/入力し、データを可視化します。

| # | 操作メニュー           | 選択 / 入力           |
|---|------------------|-------------------|
| - | 場所(Search Place) | 前頁(操作①)の画像をズームアウト |
| 1 | データセットの選択        | Sentinel-2地表面反射率  |
| 2 | SARデータの観測条件      |                   |
|   | 2-1: 観測モード       | 選択しない             |
|   | 2-2: 観測方向        | 選択しない             |
| 3 | 表示方法を選んでバンド指定    |                   |
|   | 3-1: 単バンド(グレー)   | 選択しない             |
|   | 3-2: 3バンド(赤緑青)   | B11-B8-B4         |
| 4 | 画素值(反射率×10000)   |                   |
|   | 最小值              | 0                 |
|   | 最大値              | 3000              |
| 5 | データの観測時期         |                   |
|   | 開始日              | 2023-04-01        |
|   | 終了日              | 2023-04-23        |
| 6 | データの合成方法         | 最新(合成しない)         |
| 7 | 雲マスク             | チェックしない           |

8. 表示ボタンを押す

先ほどの画像では雪も雲 も同じように白く見えてい ましたが、バンドの組み合 わせを変えると雪の色が 変化します。

### 操作③ 良好な雲無し画像の見つけ方

| # | 操作メニュー           | 選択 / 入力          |                                                      |
|---|------------------|------------------|------------------------------------------------------|
| - | 場所(Search Place) | 移動しない(関東)        | く リロードやタブの複製を                                        |
| 1 | データセットの選択        | Sentinel-2地表面反射率 | 行って、VEGAの初期画<br>一一一一一一一一一一一一一一一一一一一一一一一一一一一一一一一一一一一一 |
| 2 | SARデータの観測条件      |                  | 山に戻りまり。                                              |
|   | 2-1: 観測モード       | 選択しない            |                                                      |
|   | 2-2: 観測方向        | 選択しない            |                                                      |
| 3 | 表示方法を選んでバンド指定    |                  |                                                      |
|   | 3-1: 単バンド(グレー)   | 選択しない            |                                                      |
|   | 3-2: 3バンド(赤緑青)   | B4-B3-B2         |                                                      |
| 4 | 画素值(反射率×10000)   |                  |                                                      |
|   | 最小值              | 0                |                                                      |
|   | 最大値              | 2000             | 8. 衣 ホ ホ タ ン を 押 う                                   |
| 5 | データの観測時期         |                  | 目がの声無し玉焼ナ畑ナ                                          |
|   | 開始日              | 2023-04-01       | ■ 最新の雲無し画像を探す<br>■ ため、「終了日」の日付を                      |
|   | 終了日              | 2023-04-27       | 04-18、04-13、04-08、、と                                 |
| 6 | データの合成方法         | 最新(合成しない)        | 5日すつ変えていきます。                                         |
| 7 | 雲マスク             | チェックしない          |                                                      |

### 操作④ ボリビアの森林伐採(伐採前)

| # | 操作メニュー           | 選択 / 入力                   |                                                      |
|---|------------------|---------------------------|------------------------------------------------------|
| - | 場所(Search Place) | サンタクルス                    | 🧹 リロードやタブの複製を                                        |
| 1 | データセットの選択        | Landsat 4, 5, 及び 7 地表面反射率 | 行って、VEGAの初期画<br>一一一一一一一一一一一一一一一一一一一一一一一一一一一一一一一一一一一一 |
| 2 | SARデータの観測条件      |                           | 山に戻りまり。                                              |
|   | 2-1: 観測モード       | 選択しない                     |                                                      |
|   | 2-2: 観測方向        | 選択しない                     |                                                      |
| 3 | 表示方法を選んでバンド指定    |                           |                                                      |
|   | 3-1: 単バンド(グレー)   | 選択しない                     |                                                      |
|   | 3-2: 3バンド(赤緑青)   | B3-B2-B1                  |                                                      |
| 4 | 画素值(反射率×10000)   |                           |                                                      |
|   | 最小值              | 0                         |                                                      |
|   | 最大値              | 2000                      | 8. 衣 ホ ホ タ ン を 押 う                                   |
| 5 | データの観測時期         |                           |                                                      |
|   | 開始日              | 1986-07-01                | ボリビア最大の都市サン                                          |
|   | 終了日              | 1986-07-03                | タクルス周辺の1986年の<br>画像が表示されます。                          |
| 6 | データの合成方法         | 最新(合成しない)                 |                                                      |
| 7 | 雲マスク             | チェックしない                   |                                                      |

### 操作④ ボリビアの森林伐採(伐採後)

#### VEGAの画面右側の操作パネルで以下の値を選択/入力し、データを可視化します。

| # | 操作メニュー           | 選択 / 入力               |
|---|------------------|-----------------------|
| - | 場所(Search Place) | サンタクルス                |
| 1 | データセットの選択        | Landsat 8 及び 9 地表面反射率 |
| 2 | SARデータの観測条件      |                       |
|   | 2-1: 観測モード       | 選択しない                 |
|   | 2-2: 観測方向        | 選択しない                 |
| 3 | 表示方法を選んでバンド指定    |                       |
|   | 3-1: 単バンド(グレー)   | 選択しない                 |
|   | 3-2: 3バンド(赤緑青)   | B4-B3-B2              |
| 4 | 画素值(反射率×10000)   |                       |
|   | 最小値              | 0                     |
|   | 最大値              | 2000                  |
| 5 | データの観測時期         |                       |
|   | 開始日              | 2022-08-21            |
|   | 終了日              | 2022-08-23            |
| 6 | データの合成方法         | 最新(合成しない)             |
| 7 | 雲マスク             | チェックしない               |

8. 表示ボタンを押す

サンタクルス周辺の2022 年の画像が表示されます。 40年前に比べて地表の様 子が一変しています。

### 操作⑤ SARで見る網走沖の流氷

| # | 操作メニュー           | 選択 / 入力                   |                                                      |
|---|------------------|---------------------------|------------------------------------------------------|
| - | 場所(Search Place) | 北海道                       | く リロードやタブの複製を                                        |
| 1 | データセットの選択        | Sentinel-1 Cバンド SAR       | 行って、VEGAの初期画<br>一一一一一一一一一一一一一一一一一一一一一一一一一一一一一一一一一一一一 |
| 2 | SARデータの観測条件      |                           | 山に戻りまり。                                              |
|   | 2-1: 観測モード       | 選択しない                     |                                                      |
|   | 2-2: 観測方向        | 選択しない                     |                                                      |
| 3 | 表示方法を選んでバンド指定    |                           |                                                      |
|   | 3-1: 単バンド(グレー)   | VV Single Co-polarization |                                                      |
|   | 3-2: 3バンド(赤緑青)   | 選択しない                     |                                                      |
| 4 | 画素值(反射率×10000)   |                           |                                                      |
|   | 最小值              | -25                       | ᅌᆂᆕᅷᄵᆞᄼᄪᅪ                                            |
|   | 最大値              | -1                        | 8. 衣 ホ ホ タ ン を 押 9                                   |
| 5 | データの観測時期         |                           | 山と洋ナルの士、牧利                                           |
|   | 開始日              | 2023-02-01                | 北海道を北の万へ移動し<br>ていくと、網走沖の海が凍                          |
|   | 終了日              | 2023-02-28                | 結している様子がわかり                                          |
| 6 | データの合成方法         | 最新(合成しない)                 | ます。                                                  |
| 7 | 雲マスク             | チェックしない                   |                                                      |

## 操作⑥ SARで見るカリフォルニアの洪水(浸水前)

| # | 操作メニュー           | 選択 / 入力                   |                           |
|---|------------------|---------------------------|---------------------------|
| - | 場所(Search Place) | サクラメント                    |                           |
| 1 | データセットの選択        | Sentinel-1 Cバンド SAR       |                           |
| 2 | SARデータの観測条件      |                           |                           |
|   | 2-1: 観測モード       | 選択しない                     |                           |
|   | 2-2: 観測方向        | 選択しない                     |                           |
| 3 | 表示方法を選んでバンド指定    |                           |                           |
|   | 3-1: 単バンド(グレー)   | VV Single Co-polarization |                           |
|   | 3-2: 3バンド(赤緑青)   | 選択しない                     |                           |
| 4 | 画素值(反射率×10000)   |                           |                           |
|   | 最小値              | -25                       |                           |
|   | 最大値              | -1                        | 8. 衣示ホタンを押9               |
| 5 | データの観測時期         |                           |                           |
|   | 開始日              | 2023-01-01                | 米国カリフォルニア州サク              |
|   | 終了日              | 2023-01-02                | ラメント市周辺のSAR画像<br>を可視化します。 |
| 6 | データの合成方法         | 最新(合成しない)                 |                           |
| 7 | 雲マスク             | チェックしない                   |                           |

## 操作⑥ SARで見るカリフォルニアの洪水(浸水時)

#### VEGAの画面右側の操作パネルで以下の値を選択/入力し、データを可視化します。

| # | 操作メニュー           | 選択 / 入力                   |  |
|---|------------------|---------------------------|--|
| - | 場所(Search Place) | サクラメント                    |  |
| 1 | データセットの選択        | Sentinel-1 Cバンド SAR       |  |
| 2 | SARデータの観測条件      |                           |  |
|   | 2-1: 観測モード       | 選択しない                     |  |
|   | 2-2: 観測方向        | 選択しない                     |  |
| 3 | 表示方法を選んでバンド指定    |                           |  |
|   | 3-1: 単バンド(グレー)   | VV Single Co-polarization |  |
|   | 3-2: 3バンド(赤緑青)   | 選択しない                     |  |
| 4 | 画素值(反射率×10000)   |                           |  |
|   | 最小值              | -25                       |  |
|   | 最大値              | -1                        |  |
| 5 | データの観測時期         |                           |  |
|   | 開始日              | 2023-01-01                |  |
|   | 終了日              | 2023-01-14                |  |
| 6 | データの合成方法         | 最新(合成しない)                 |  |
| 7 | 雲マスク             | チェックしない                   |  |

8. 表示ボタンを押す

米国カリフォルニア州サク ラメント市周辺が浸水して る様子がわかります。

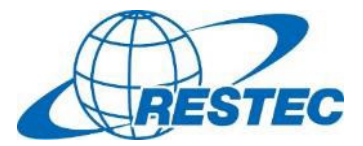

ご参加ありがとうございました。

RESTECは、衛星データを学びたい・使ってみたいという方のため 有料/無料のオンライン講座やe-Learning動画を提供しています。

2023年度の開講スケジュールは「リモセン研修ラボ」をご覧下さい。 <u>https://rs-training.jp/</u>

衛星データの原理や詳しい使い方、更にはGoogle Earth Engineまで、 幅広い講座をご用意しております。

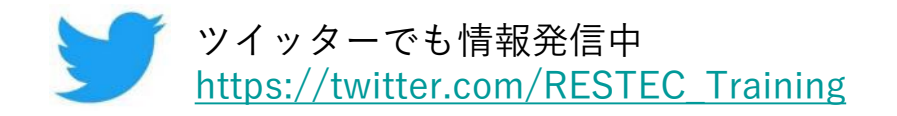